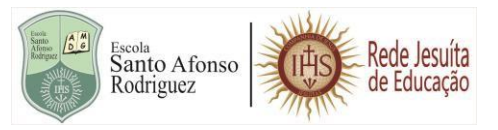

# PROCESSO SELETIVO DE CONCESSÃO DE BOLSAS DE ESTUDO 2025

# TUTORIAL – PASSO A PASSO PARA REALIZAÇÃO DE INSCRIÇÃO

# PASSO 1: ACESSO AO PORTAL DE INSCRIÇÕES

Na página inicial do site da Escola Santo Afonso Rodriguez (<u>www.esar.org.br</u>) clique no **BANNER** de abertura para poder ter acesso à área das inscrições.

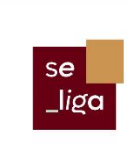

**Inscrições abertas**: Processo de **Concessão de Bolsas de Estudo** para o ano letivo de 2025

Vem ser mais Esar. No dia 07/10/2024, das 8h às 18h, as inscrições para o processo de Concessão de Bolsas de Estudo estarão abertas.

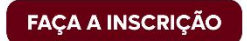

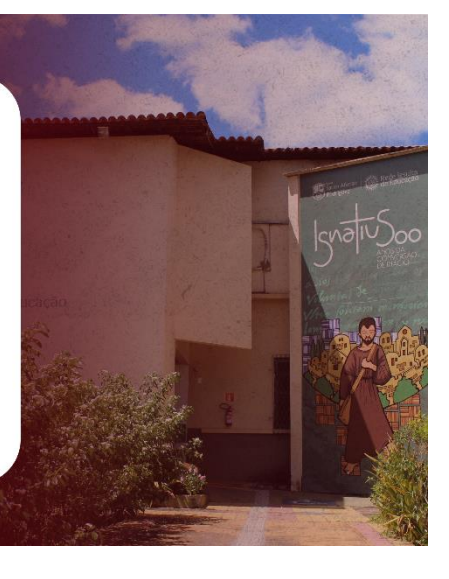

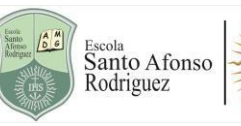

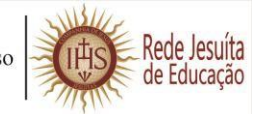

#### PASSO 2: ACESSAR E FAZER LOGIN NO PORTAL DE INSCRIÇÕES.

Clique na guia INSCRIÇÕES e preencha as seguintes informações referentes ao CANDIDATO: Nome do candidato, Data de nascimento do candidato, País natural do candidato, Estado natal do candidato, Naturalidade do candidato (cidade), CPF do candidato e Área de Interesse (o ano ou serie que o candidato irá cursar em 2025); em seguida clique em CONTINUAR.

| Fisutras Brasil. A Processo Seletivo de Concessão de Rolsas - 2022 🗸                                                                                                    |                                     |                                                                                                    |
|----------------------------------------------------------------------------------------------------|-------------------------------------|----------------------------------------------------------------------------------------------------|
|                                                                                                    |                                     |                                                                                                    |
| INFORMAÇÕES                                                                                                    | INSCRIÇÕES                          | CENTRAL DO CANDIDATO                                                                                                    |
| <ul> <li>á, ficamos imensamente felizes pelo seu interesse em fazer parte da familia;</li> <li>SAR (Escola Santo Afonso Rodriguez). Mas antes de prosseguir com a serição do/a candidato/a, lei atentamente as informações abaixo:</li> <li>Vecê está no Portal de Inscrição de novos/as aluno/as da ESAR. É aqui onde /as candidatos/as realizam suas inscrições para concorrer a uma vaga para o o letivo de 2022;</li> <li>Tenha em mãos os documentos necessários para a inscrição, conforme resentado no Edital 01/2021;</li> <li>Preencha os campos ao lado com as informações do/a uluno/a, que é o/a ndidato/a à vaga:</li> <li>Nome completo do/a candidato/a;</li> <li>Pata de nascimento do/a candidato/a;</li> <li>Pata de nascimento do/a candidato/a;</li> <li>Pata do natal do/a candidato/a;</li> <li>Nanvalidada do/a candidato/a;</li> </ul> |                                     | Nome do candidato<br>Data de nascimento do candidato<br>País natal do candidato<br>Estado natal do candidato<br>Estado natal do candidato<br>Naturalidade do candidato<br>Top de documento do candidato |
| C     Portalab.asav.org.br/FrameHTML/web/app/Edu/PortalProcessoSeletiv                                                                                                    | /o/?c=1&f=46&ct=6120&ps=4853#/eb/ir | inscricoeswizard/dados-basicos 😢 🖈 🗐 🔌                                                                                                    |
| Processo Seletivo de Concessão de Bolsas - 2022 V                                                                                                    |                                     |                                                                                                    |
| Nome completo do/a candidato/a;                                                                                                    | $\langle \rangle$                   | Naturalidade do candidato                                                                                                    |
| Data de nascimento do/a candidato/a;                                                                                                    | $\langle \rangle$                   | v 💁                                                                                                    |
| ais natai dova canondalo/a;                                                                                                    | $\langle \rangle$                   |                                                                                                    |
| estado natar do/a candidato/a;                                                                                                    | $\langle \rangle$                   | CPF                                                                                                    |
| Naturandade do/a candidato/a;                                                                                                    | $\mathbf{\lambda}$                  |                                                                                                    |
| CPr do/a candidato/a;                                                                                                    | $\mathbf{h}$                        |                                                                                                    |
| Area ofertada - 1º opção dos cursos (a série que o/a aluno/a irá cursar em 2).                                                                                                    |                                     | Área ofertada - 1º opção de curso<br>Ens. Fundamental anos iniciais 1º ano - 2022 🔹 🍹                                                                                                    |
|                                                                                                    |                                     |                                                                                                    |

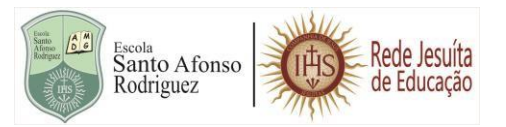

#### PASSO 3: CADASTRO DO CANDIDATO.

Preencha todas as informações sobre o candidato. Todos os dados solicitados são obrigatórios (\*). Após o preenchimento clique em **PRÓXIMO** para seguir para a próxima etapa.

| ← → C | asav.org.br/FrameHTML/web/app/Edu/PortalProcessoSeletivo/?c=1&f=46&ct=6120&ps=4853#/eb/inscriccoswizard/dados-basicos 🖄 🖈 🗊 🔊 🗄                |
|-------|----------------------------------------------------------------------------------------------------|
|       | Complemento Bairro* Vermelha País* Estado* Cidade* Brasil Piauí Piauí Cetular* Cetular* Brasil Cetular* Brasil Cetular* Brasil Cetular* Brasil |
|       | CorrRaça* Parda                                                                                                    |
|       | Próximo >                                                                                                    |

# PASSO 4: CADASTRO DOS PAIS E/OU RESPONSÁVEIS (FILIAÇÃO).

Preencha todos os campos com as informações referentes aos **PAIS** ou **RESPONSÁVEIS**. Será necessário seguir a ordem abaixo.

| 🛇 DADOS DA FILIAÇÃO 2 👻                                                    |
|----------------------------------------------------------------------------|
| Selecione o tipo de filiação<br>O Pai<br>Transmissiones de filiação<br>Mãe |
| Dados básicos                                                              |
| Nome* Data de nascimento *                                                 |
| Maria Clara Gomes Silva 🙆 26/02/1992 🗰 😒                                   |
| Pais natal * Estado natal * Naturalidade *                                 |
| Brasil v 🎍 Plauí v 🎍 Teresina v 🎍                                          |
| Estado civil Nacionalidade * E-mail *                                      |
| Casado 🗸 🎍 Brasileira 🗸 🎍 joaopedro@gmail.com                              |
| Sexo *                                                                     |
| ©Feminino                                                                  |
| OMasculino                                                                 |
| Documentos                                                                 |
| CPF                                                                        |

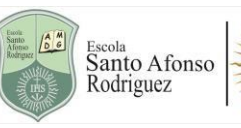

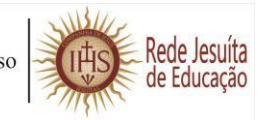

 Cadastro do Responsável Financeiro (OBRIGATÓRIO). Pode ser escolhido FILIAÇÃO 1 ou FILIAÇÃO 2, já cadastrados – Caso este responsável não seja o pai ou a mãe, poderá ser incluída OUTRA PESSOA COMO RESPONSÁVEL, desde que este faça parte da composição familiar do candidato e seja maoir de idade.

| → C 🗎 porta         | alab.asav.org.br/FrameHTML/web/app/Edu/PortalProcessoSeletivo/?c=1&f=46&ct=6120&ps=4853#/eb/inscricoessward/responsaveis | 안 쇼 🗊 🔕                 |
|---------------------|----------------------------------------------------------------------------------------------------|-------------------------|
| Die lesultas brasil | Processo Beletivo de Concessão de Bolsas - 2022 V<br>ConReça *                                                           |                         |
|                     | A DADOS DO RESPONSÁVEL FINANCEIRO                                                                                        |                         |
|                     | Ulikzar o usukin selecionado como responsável financeiro:                                                                |                         |
|                     | Rome * Data de nascimento *                                                                                              |                         |
|                     | Estado ovi Nacionalidade * E-mail *                                                                                      |                         |
| Q Digite agui r     | ara pesquiar O Et 💿 🛤                                                                                                    | 1°C 🔿 📕 🗔 d)) POR 10:25 |

4. Cadastro do Responsável Acadêmico (OBRIGATÓRIO) Pode ser escolhido FILIAÇÃO 1, FILIAÇÃO 2 OU RESPONSÁVEL FINANCEIRO, já cadastrados – Caso este responsável não seja o pai ou a mãe, poderá ser incluída OUTRA PESSOA COMO RESPONSÁVEL, desde que este faça parte da composição familiar do candidato e seja maoir de idade.

| ← → C 🔒 portalab.asav.org.b | r/FrymeHTML/web/app/Edu/PortalProcessoSeletivo/?c=1&f=46&ct=6120&ps=4853#/eb/inscricoeswizard/responsaveis                                                                                                    | ⓒ ☆ 팩 🔕 : |
|-----------------------------|----------------------------------------------------------------------------------------------------|-----------|
| IIISUITAS BRASIL Processo S | Seletivo de Concessão de Bolsas - 2022 💙                                                                                                    |           |
|                             | A DADOS DO RESPONSÁVEL ACADÊMICO                                                                                                    | ~         |
|                             | Clandidatio Candidatio Candidatio |           |
|                             | Sexo*<br>OPeminino<br>OMasculino                                                                                                    |           |
|                             | Documentos                                                                                                    |           |

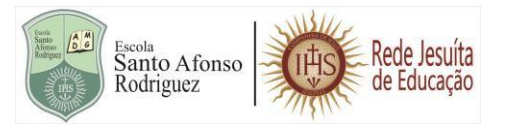

Após o preenchimento dos dados do Responsável Acadêmico e Responsável Financeiro clique em **PRÓXIMO** para seguir para o passo seguinte.

| $\leftarrow$ $\rightarrow$ C $\cong$ portalab. | asav.org.br/FrameHTML/web/app/Edu/PortalProcessoSeletivo/?c=1&f=46&ct=6120&ps=4853#/eb/inscricoeswiza | ard/responsaveis 🖻 🛧 🗐 🐌 : |
|------------------------------------------------|----------------------------------------------------------------------------------------------------|----------------------------|
|                                                | Processo Seletivo de Concessão de Bolsas - 2022 🛛 🗸                                                   |                            |
|                                                | Informações adicionais                                                                                |                            |
|                                                | Coriflaça * Parda ~ 😪                                                                                 |                            |
|                                                | DADOS DO RESPONSÁVEL FINANCEIRO                                                                       | ~                          |
|                                                | Utilizar o usuário selecionado como responsável financeiro:<br>Filiação 1 🗸                           |                            |
|                                                | DADOS DO RESPONSÁVEL ACADÉMICO                                                                        | ~                          |
|                                                | Utilizar o usuário selecionado como responsável académico:<br>Filiação 2                              |                            |
|                                                |                                                                                                    | Anterior     Próximo >     |

# PASSO 5: CONFERIR A OPÇÃO DE INTERESSE.

Verificar se foi colocado de fato o CURSO (ANO/SÉRIE) que o (a) candidato(a) irá cursar em 2025.

| → C                 | av.org.br/FrameHTML/web/app/Edu/PortalProcessoSeletivo/?c=1&f=468 | ct=6120&ps=4853#/eb/inscricoeswizard/dados-cu | irso                           | ଓ 🌣 🗊 🐊 |
|---------------------|-------------------------------------------------------------------|-----------------------------------------------|--------------------------------|---------|
| jesuitas brasil Pro | cesso Seletivo de Concessão de Bolsas - 2022 🗸 🗸                  |                                               |                                |         |
| DADOS BASICOS       | KESH                                                              | ONSAVES                                       |                                | CURSO   |
|                     | OPÇÃO DE INTERESSE                                                |                                               | ~                              |         |
|                     | Processo seletivo e área ofertada                                 |                                               |                                |         |
|                     | Processo seletivo                                                 |                                               |                                |         |
|                     | Processo Seletivo de Concessão de Bolsas - 2022                   | •                                             | <u>\</u>                       |         |
|                     | Área ofertada - 1º opção de curso *                               |                                               |                                |         |
|                     | Ens. Fundamental anos iniciais 1º ano - 2022                      |                                               | ~ <u>``</u>                    |         |
|                     | Forma de inscrição *                                              |                                               |                                |         |
|                     | on line                                                           |                                               | <ul> <li>✓ ≦</li> </ul>        |         |
|                     | Local de realização *                                             | Campus *                                      |                                |         |
|                     | Teresina 🗸 🎍                                                      | Escola Santo Afonso Rodriguez                 | <ul> <li>✓ <u>▲</u></li> </ul> |         |
|                     |                                                                   |                                               |                                |         |
|                     | Informações adicionais                                            |                                               |                                |         |
|                     | Data da inscrição                                                 | Valor da inscrição                            |                                |         |
|                     | 19/11/2021                                                        | R\$0,00                                       |                                |         |

| Caso <b>o/ (a) candidato(a)</b> tenha alguma ne <b>QUAL.</b> Depois de certificar-se que os dado $(4 + 2)^{1/2}$ portalab.asav.org.br/FrameHTML/web/app/Edu/PortalProcessoSeletivo/?c=18df=44588 | cessidade educacional especializada, MARCAR<br>os estão corretos, clique em FINALIZAR. |
|----------------------------------------------------------------------------------------------------|----------------------------------------------------------------------------------------|
| ISUITA BRASIL Processo Seletivo de Concessão de Bolsas - 2022 🗸                                                                                                    |                                                                                        |
| Mental:  Intelectual:  Reabilitado(BR):  Múltipla  Motivo outras necessidades                                                                                                    |                                                                                        |

### PASSO 6: CONFERIR DADOS FORNECIDOS NA INSCRIÇÃO.

Confira todos os dados que foram fornecidos. Após conferir as informações prestadas, clique na opção 'LI E ACEITO OS TERMOS E CONDIÇÕES'. Assim a inscrição será finalizada e validada.

| Deficiências                                                                 | $\langle \rangle$                             |                                          |  |
|------------------------------------------------------------------------------|-----------------------------------------------|------------------------------------------|--|
| Física: Não                                                                  | Auditiva: Não                                 | Fala: Não                                |  |
| Subdeficiências (tipo: física)                                               | Subdeficiências (tipo: auditiva)              | Subdeficiências (tipo: fala)             |  |
| Visual: Não                                                                  | Mental: Não                                   | Intelectual: Não                         |  |
| Subdeficiências (tipo: visual)                                               | Subdeficiências (tipo: mental)                | Subdeficiências (tipo: intelectual)      |  |
| Reabilitado(BR): Não                                                         | 2022                                          |                                          |  |
| Subdeficiências (tipo: reabilitado)                                          |                                               |                                          |  |
| Múltipla                                                                     |                                               |                                          |  |
| Não                                                                          |                                               | $\mathbf{A}$                             |  |
| Motivo outras necessidades                                                   |                                               | $\langle \rangle$                        |  |
|                                                                              |                                               |                                          |  |
|                                                                              |                                               |                                          |  |
| Termo de aceite                                                              |                                               |                                          |  |
|                                                                              | portância das informações aqui descritas. Sei | também que devo manter meus dados sempre |  |
| Ao inscrever-me, estou ciente da im                                          |                                               | inscrições                               |  |
| Ao inscrever-me, estou ciente da im<br>atualizados, através deles poderei re | eceber notícias durante e após o término das  |                                          |  |
| Ao inscrever-me, estou ciente da im<br>atualizados, através deles poderei re | eceber notícias durante e após o término das  |                                          |  |

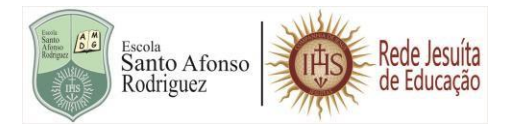

# PASSO 7: GERAR COMPROVANTE DE INSCRIÇÃO.

Após finalizar a inscrição, clique na guia **COMPROVANTE** para poder gerar o seu comprovante de inscrição. Imprima o comprovante para tê-lo consigo.

| ← → C 🔒 portalab.asav.org.t | or/FrameHTML/web                      | /app/Edu/PortalProcessoSeletivo/?c=1&f=46&ct=6120&                          | ps=4853#Veb/inscricoeswizard/dados-curso            | 🖻 🕁 🗊 🔌 :                                              |
|-----------------------------|---------------------------------------|-----------------------------------------------------------------------------|-----------------------------------------------------|--------------------------------------------------------|
| IESUITAS BRASIL Processo    | Seletivo de Conces                    | são de Bolsas - 2022 🗸                                                      | ×                                                   | <ul> <li>Inscrição realizada com sucesso! *</li> </ul> |
|                             | Mental: Infleictual: Reabilitado(ER): | Sua inscrição foi cadastrada o<br>Mais detalhes foram enviados para o e-mai | om sucessol<br>t joaopedro@gmsil.com<br>Comprovante |                                                        |
|                             | Molivo outras neces                   | sidades                                                                     |                                                     | <i>€</i> Anterior Finalizar ✓                          |

### **OBS.: CADASTRAR MAIS DE UM CANDIDATO**

Para cadastrar um (a) novo (a) candidato(a), será necessário sair do portal do candidato atual e acessar novamente a página inicial do portal de inscrições, clicando em INSCRIÇÕES e refazer todo o processo apresentado neste tutorial.

| ← → C                                                                                                    | ro/?c=1&f=46&ct=6120&ps=4853#/eb/ir | nscricoeswizard/dados-basicos   | 🖻 ☆ 🗊 谢 :                      |
|----------------------------------------------------------------------------------------------------|-------------------------------------|---------------------------------|--------------------------------|
| Processo Seletivo de Concessão de Bolsas - 2022 🗸                                                                                                    |                                     |                                 |                                |
|                                                                                                    |                                     |                                 |                                |
| INFORMAÇÕES                                                                                                    | INSCRIÇÕES                          | CENTRAL DO C                    | CANDIDATO                      |
| Olá, ficamos imensamente felizes pelo seu interesse em fazer parte da família<br>ESAR (Escola Santo Afonso Rodriguez). Mas antes de prosseguir com a<br>inscrição do/a candidato/a, lei atentamente as informações abaixo: |                                     | Nome do candidato               | 9                              |
| <ul> <li>Você está no Portal de Inscrição de novos/as aluno/as da ESAR. É aqui onde<br/>os/as candidatos/as realizam suas inscrições para concorrer a uma vaga para o<br/>ano letivo de 2022;</li> </ul>                   |                                     | Data de nascimento do candidato |                                |
| <ul> <li>Tenha em mãos os documentos necessários para a inscrição, conforme<br/>apresentado no Edital 01/2021;</li> </ul>                                                                                                  |                                     | País natal do candidato         |                                |
| <ul> <li>Preencha os campos ao lado com as informações do/a aluno/a, que é o/a<br/>candidato/a à vaga:</li> </ul>                                                                                                    |                                     | Estado natal do candidato       | ✓                              |
| 1 - Nome completo do/a candidato/a;                                                                                                    |                                     |                                 | <ul> <li>✓ ≦</li> </ul>        |
| 2 - Data de nascimento do/a candidato/a;                                                                                                    |                                     | Naturalidade do candidato       |                                |
| 3 - País natal do/a candidato/a;                                                                                                    |                                     |                                 | <ul> <li>✓ <u>●</u></li> </ul> |
| 4 - Estado natal do/a candidato/a;                                                                                                    |                                     | Tipo de documento do candidato  |                                |
| 5. Naturalidada da/a candidata/a:                                                                                                    |                                     | CPF 🗸                           |                                |

# DÚVIDAS?

Caso ainda reste alguma dúvida acerca dos passos que devem ser seguidos para a realização da inscrição do candidato, como foi apresentado neste tutorial, entre em contato conosco através do whatsapp (86) 9 8101-2282.

Cordialmente, Escola Santo Afonso Rodriguez